## 國立台北大學不動產與城鄉環境學系三年級【地理資訊系統實務】期中作業 繳交日期:民國九十六年十二月三日星期二上午十點前

## 前置準備:

1. 資料已置於 GIS 教室電腦中, D 硬碟下之 gis2007\midterm 文件匣中。

 在 D 硬碟中建立一個新資料匣,命名為 midterm+學號(例如 midterm9476001), 將 d:\gis2007\midterm 文件匣中所有檔案複製一份至此資料匣中。

3. 啟動 ArcGIS,開啟一個新專案檔,以自己的學號為檔名,儲存此地圖專案,例如 <u>s9476001.mxd</u>。

## 壹、基本操作

- 一、將文件匣中之所有圖層加入,並以各圖層之資料內容為依據,做必要的更名、 圖層順序、以及資料框(data frame)設定工作。
- 二、將座標系統設定為台灣地區 TM 二度分帶。
- 三、對各圖層之圖例 (symbology), 做適當之設定。
- 四、加入屬性資料庫 pop.dbf(檔名因各自處理而異);
- 五、 將 pop.dbf 資料庫, join 到內湖區里界圖層之屬性表中;
- 六、將上項(五)操作之結果圖層, export 另存為「pop\_neihu」圖層,並匯入此專案, 命名為「內湖區各里人口」。
- 貳、問題
- 一、在「內湖區各里人口」圖層中新增欄位,計算各年年人口密度,各年人口密度 最高與最低的三個里為何?
- 二、在「內湖區各里人口」圖層之屬性表中新增一個欄位,命名為【popchg】,欄位 type 為 short integer, Precision 為 8,將民國 79 年至 89 年人口增減數儲存於該 攔位,內湖區人口增加最多與減少最多的三個里為何?
- 三、製作人口成長與人口密度變化圖。
- 四、製作內湖區土地使用分區圖。
- 五、製作內湖區設施點(圖層 alocalname)分布圖(可考慮分類圖示)。
- 六、 哪些里是人口密集且有可能發生災害的地方?
- 七、請利用以上所完成之圖資,自行設計建立一個輸出 layout,主題自訂。